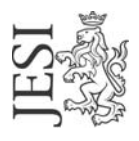

## UFFICIO RETE CIVICA

email: staff@aesinet.it

## Istruzioni per la configurazione di Eudora

Si supponga di dover configurare Eudora con i seguenti dati:

- identificativo utente: mrossi
- alias di posta elettronica: m.rossi@aesinet.it
- 1. Avviare il programma Eudora.
- 2. Dal menu "Tools" selezionare l'opzione "Options".

Verrà visualizzata una finestra denominata "Options"

3. A sinistra della finestra fare clic su Getting Started.

| Options         |                         | <u>?</u> × |
|-----------------|-------------------------|------------|
| Category:       |                         |            |
| SU              | Real name:              |            |
| <u> </u>        | Mario Rossi             |            |
| Getting Started | Email address:          |            |
| <b>Ø</b>        |                         |            |
| Checking Mail   | m.rossi@aesinec.it      |            |
|                 | Mail Server (Incoming): |            |
|                 | pop.comune.jesi.an.it   |            |
| Incoming Mail   | User Name:              |            |
|                 | mrossi                  |            |
| Candian Mail    | Tunces                  |            |
| Sending Mail    | SMTP Server (Outgoing): |            |
|                 | smtp.comune.jesi.an.it  |            |
| Composing Mail  | Allow authentication    |            |
|                 |                         |            |
|                 |                         |            |
| Internet Dialup | Cancel                  | Help       |

- 4. Sul campo Real name digitare il nome e cognome per esteso.
- 5. Sul campo Email address digitare l'alias di posta elettronica così come fornito da contratto
- 6. Sul campo Mail Server (Incoming) digitare "pop.comune.jesi.an.it"
- 7. Sul campo User Name digitare l'UserId fornito da contratto

8. Sul campo **SMTP Server (Outgoing)** digitare il server SMTP del provider con cui ci si connette ad internet (ad es. se si naviga tramite "Libero" il server SMTP sarà mail.libero.it)

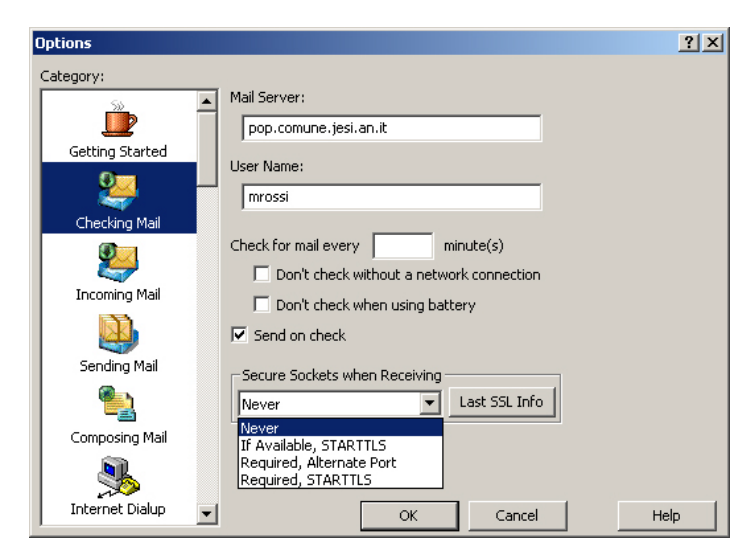

9. Ciccare su "Checking Mail" e nella finestra "Secure Sockets when Receiving" selezionare "Never".10. Ripetere la stessa operazione nella finestra "Sending Mail"